#### Summary

This article provides information about removing and adding the "MachPanel HelpDesk Service" to run from updated path.

OldPath:"C:\ProgramFiles\MachSol\MachPanelControlServer\Apps\HelpDeskService\MachSol.MachPanel.HelpDesk-Svc.exe"

NewPath:"C:\ProgramFiles\MachSol\MachPanelControlServer\Bin\MachSol.MachPanel.HelpDesk-Svc.exe"

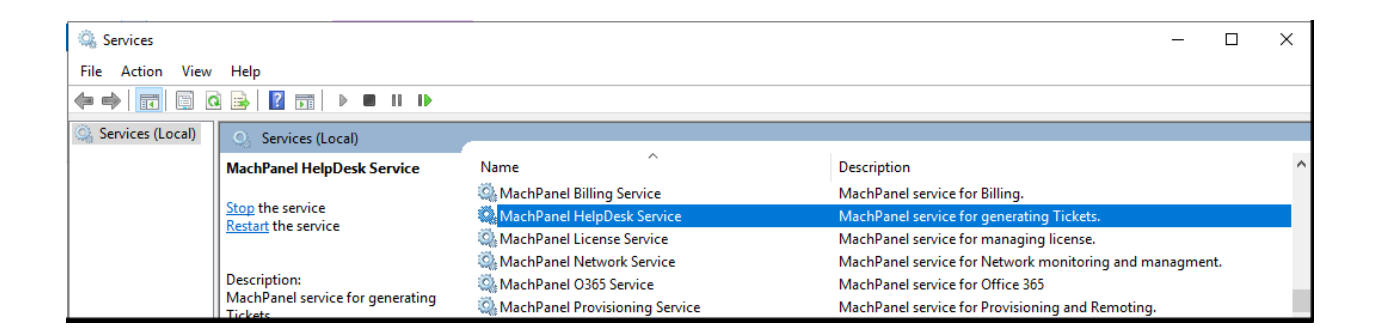

# **Applies To**

MachPanel v8 & above.

## **Pre-Requisites**

- Need to install <u>Microsoft .Net Framework 4.8</u>on ControlServer(applies to MachPanel version 8.0.32 or later)
  - o Once downloaded you can run the installer to install .Net framework 4.8 following below steps:

| міс                              | SOSOFT SOFTWARE SUPPLEMENTAL LICENSE TERMS                                                                                                    |
|----------------------------------|----------------------------------------------------------------------------------------------------|
| MICI                             | FRAMEWORK AND ASSOCIATED LANGUAGE PACKS FOR<br>ROSOFT WINDOWS OPERATING SYSTEM                                                                                                    |
| Micro<br>Micro<br>Micro<br>Valid | soft Corporation (or based on where you live, one of its<br>institution of the software of the software of the software<br>the software of the software of the software of the software<br>use this supplement. You may not use it if you do not have a<br>built of the software. |
| The                              | following license terms describe additional use terms for this                                                                                                    |
| TIN                              | ave read and accept the license terms.                                                                                                    |

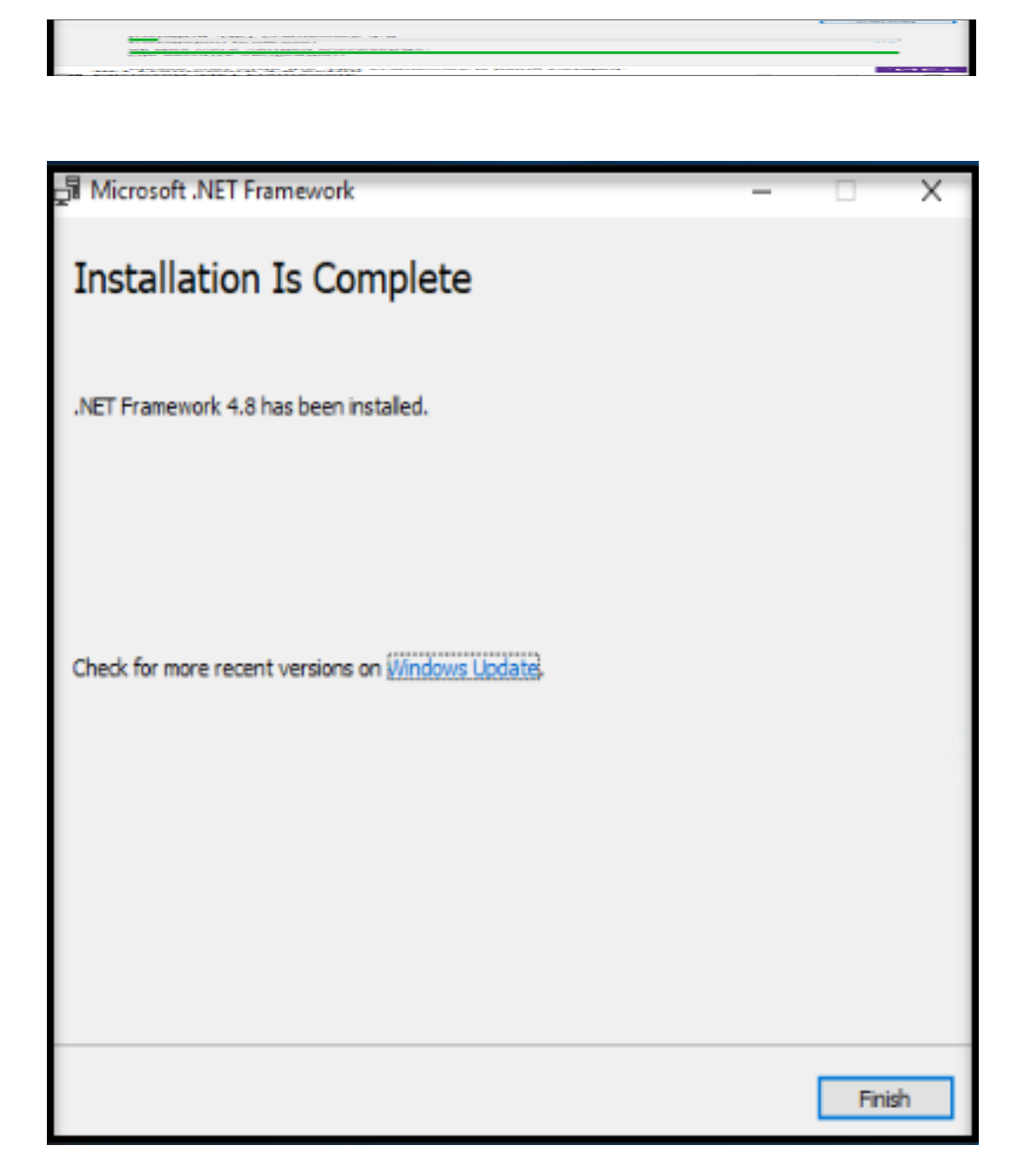

o After the installation of .Net Framework 4.8 your server will require a restart. You can click on 'Restart Now' button.

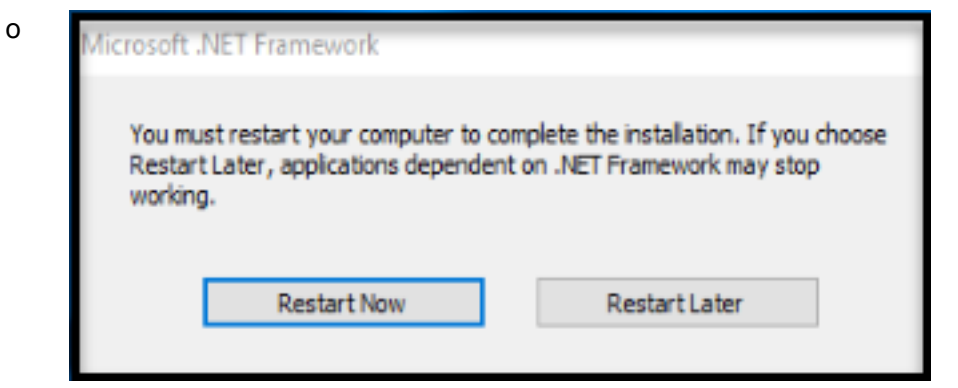

### Procedure

• Open the Command Prompt with "Run as administrator" option:

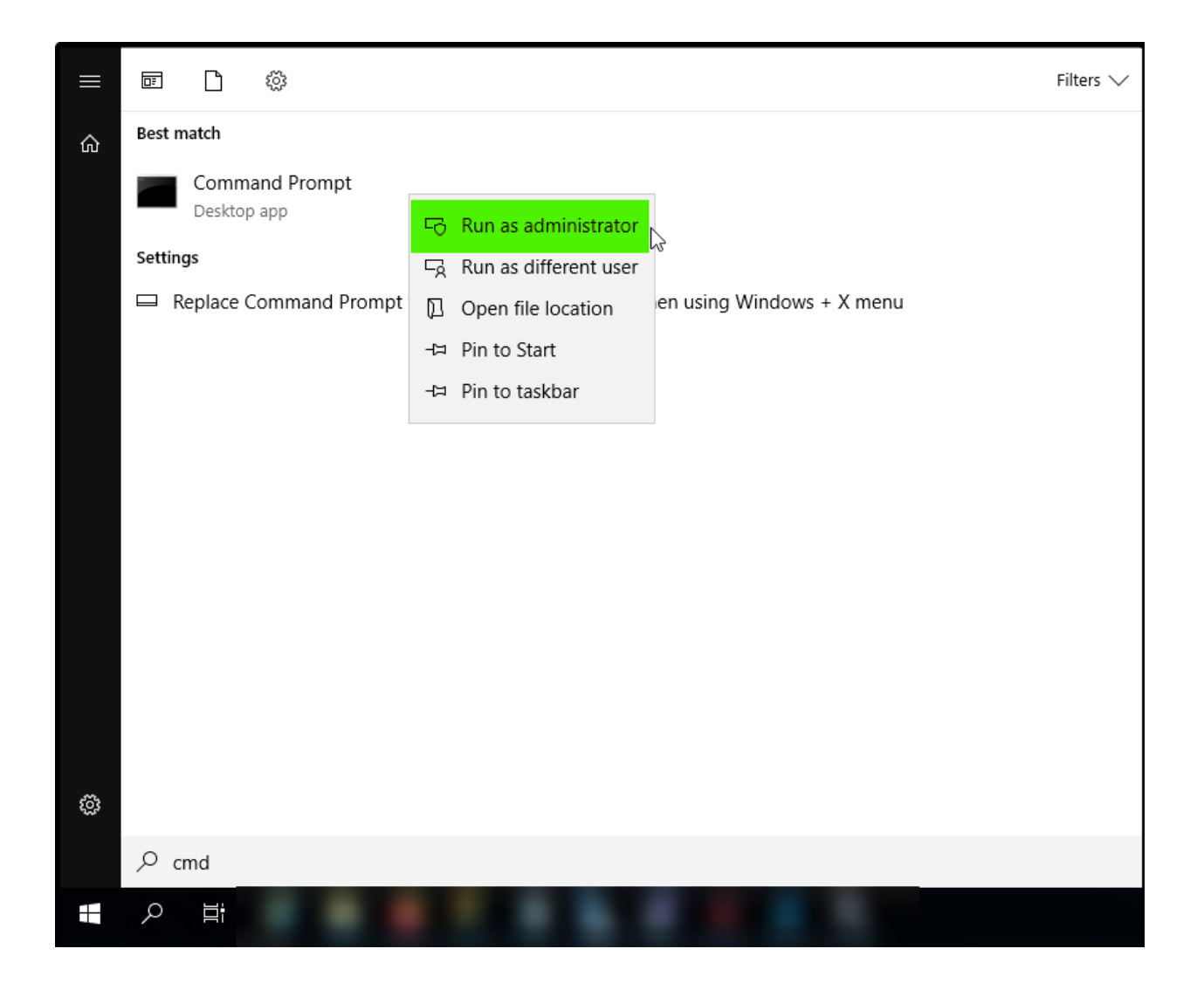

• Remove Existing "MachPanel HelpDesk Service" using commands below:

Stop the service:

Wait for few seconds for the service to stop, then delete service using command below:

SC DELETE MachPanel\_HelpDesk\_Svc

• Add "MachPanel HelpDesk Service" again using commands below:

Add the service again using commands below:

SC CREATE MachPanel\_HelpDesk\_Svc binPath= "C:\Program Files\MachSol\MachPanel Control Server\Bin\MachSol.MachPanel.HelpDesk-Svc.exe" DisplayName= "MachPanel HelpDesk Service" start= auto

SC Description MachPanel\_HelpDesk\_Svc "MachPanel service for generating Tickets."

SC START MachPanel\_HelpDesk\_Svc

#### • Verify that the service is added and running under Services.

| Services              |                                                                                                    |                                  | - 0                                                     | × |  |  |
|-----------------------|----------------------------------------------------------------------------------------------------|----------------------------------|---------------------------------------------------------|---|--|--|
| File Action View Help |                                                                                                    |                                  |                                                         |   |  |  |
|                       |                                                                                                    |                                  |                                                         |   |  |  |
| Services (Local)      | Services (Local)                                                                                       |                                  |                                                         |   |  |  |
|                       | MachPanel HelpDesk Service                                                                             | Name                             | Description                                             | ^ |  |  |
|                       | Stop the service<br>Restart the service<br>Description:<br>MachPanel service for generating<br>Ticketc | 🖏 MachPanel Billing Service      | MachPanel service for Billing.                          |   |  |  |
|                       |                                                                                                    | 🎇 MachPanel HelpDesk Service     | MachPanel service for generating Tickets.               |   |  |  |
|                       |                                                                                                    | 🎑 MachPanel License Service      | MachPanel service for managing license.                 |   |  |  |
|                       |                                                                                                    | 🎑 MachPanel Network Service      | MachPanel service for Network monitoring and managment. |   |  |  |
|                       |                                                                                                    | 🎑 MachPanel O365 Service         | MachPanel service for Office 365                        |   |  |  |
|                       |                                                                                                    | 🍓 MachPanel Provisioning Service | MachPanel service for Provisioning and Remoting.        |   |  |  |

MachPanel Knowledgebase

https://kb.machsol.com/Knowledgebase/55775/Remove-MachPanel-HelpDesk-Servic...